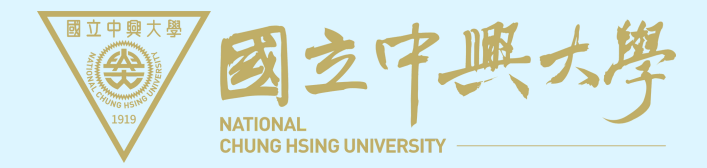

# 領畢業證書啦!!

如何跑線上畢業離校系統?

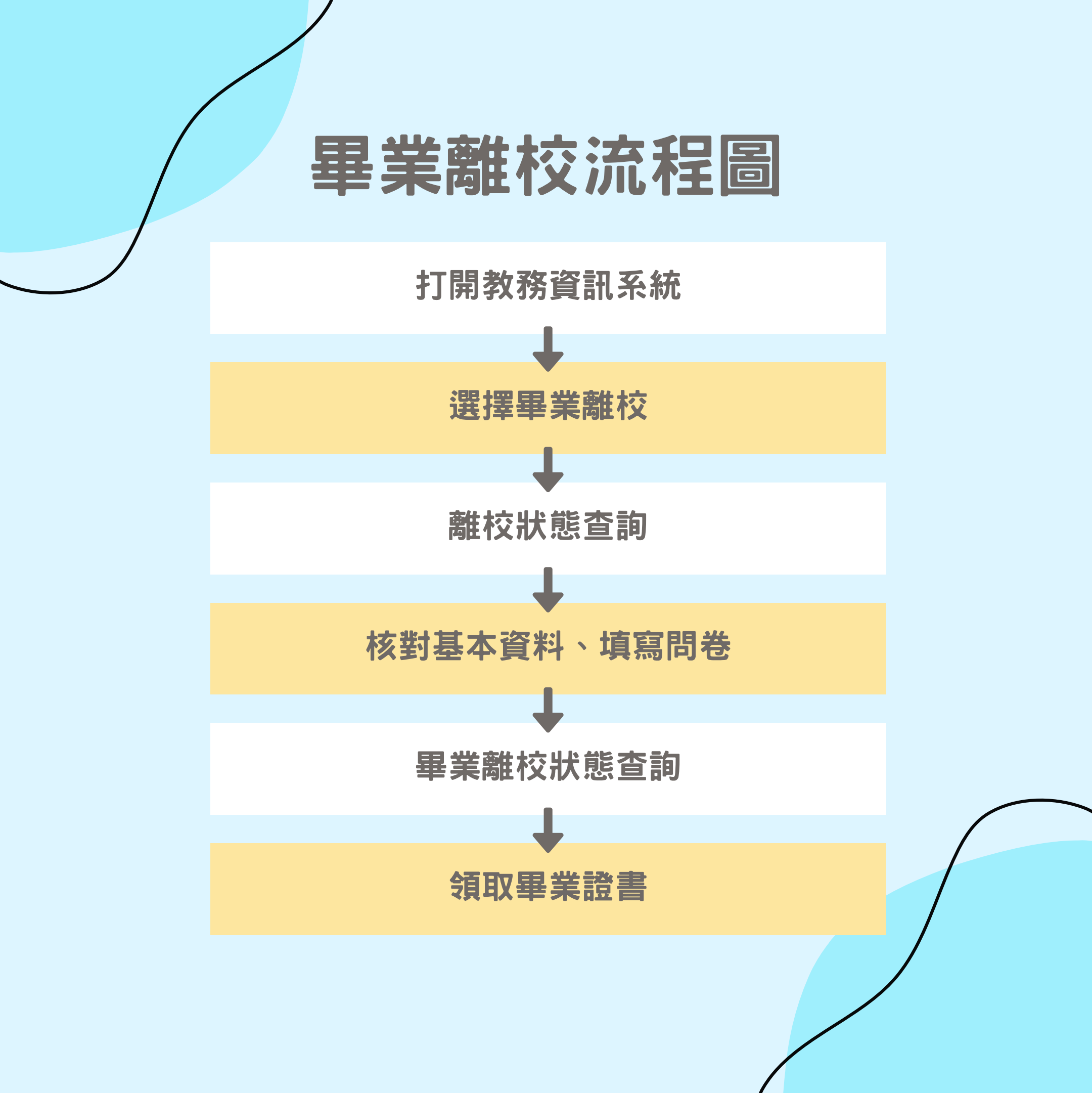

#### 1.請應屆畢業生打開教務資訊系統 核對基本資料及填寫問卷

| ▲使用者設定 ▲                               | 畢業離校通訊方式確認                                                                                    |    |  |  |  |  |  |  |
|----------------------------------------|-----------------------------------------------------------------------------------------------|----|--|--|--|--|--|--|
| 1 4年級                                  | 恭喜台端即將畢業,為提供您日後的服務,請核對以下的連絡方式,若有誤請修改。<br>確認無誤後可按確認知查詢難校狀態,謝謝你的合作。                             |    |  |  |  |  |  |  |
| <ul> <li>修改密碼</li> <li>最新公告</li> </ul> | 通訊地址                                                                                          |    |  |  |  |  |  |  |
| • 登出                                   | 電子郵件                                                                                          | 修改 |  |  |  |  |  |  |
| ■學生學籍 •                                | 行動電話                                                                                          | 修改 |  |  |  |  |  |  |
| ◎選課資訊 -                                |                                                                                               |    |  |  |  |  |  |  |
| ▶ 學生選課 ▼                               | 意向調查問卷(共九題, <mark>請點我)</mark> :                                                               |    |  |  |  |  |  |  |
| ● 學生成績 🔹                               | 1.恭喜您即將畢業,學校為 解您未來就業或升學的意向,以作為教學改進、就業輔導及培育人才之參考。                                              |    |  |  |  |  |  |  |
| ☆畢業離校 ▲                                | 2.問卷填答完成時間依個人, 為3-5分鐘。<br>3.若返校辦理離校程序時 人口足,建議可於家中提早填寫完成。                                      |    |  |  |  |  |  |  |
| • 離校狀態查詢                               | <ul><li>4.請注意,此問卷每題僅能回一次,且於「確認送出」後即無法修改,請謹慎填答。</li><li>5.此問卷為必填問卷,完成後即可按下方「確認」至下一頁。</li></ul> |    |  |  |  |  |  |  |
| ▲預警系統                                  | 6.若有任何問題,請洽學務處生涯發展中心04-22840237轉22葉小姐。                                                        |    |  |  |  |  |  |  |
| ■ 教學意見調查                               | [問卷狀態→ <b>未完成!</b> ]                                                                          |    |  |  |  |  |  |  |
| ■ TA服務調査                               | UCAN職場共通職能診斷(共五十四題, <mark>請點我</mark> :                                                        |    |  |  |  |  |  |  |
| ■ 證明文件 🔹                               | 1. 恭喜您即將畢業,學校為了解您未來就到了前的共通職能(軟實力)程度,以作為教學改進、就業輔導                                              |    |  |  |  |  |  |  |
| ■ 學生學習問卷 🔹                             | 及培育人才之參考,敬請填寫。                                                                                |    |  |  |  |  |  |  |
|                                        | 2.診斷問卷填答時間依個人狀況約為3~7分<br>3.請注章!此問卷於「確定,送出後即無法修改,請謹慎填答。                                        |    |  |  |  |  |  |  |
|                                        | 4. 完成問卷後即可按下方「確認」至下一頁。                                                                        |    |  |  |  |  |  |  |
|                                        | 5. 若有任何問題,請洽學務處生涯發展中心04-22840237轉30李小姐。                                                       |    |  |  |  |  |  |  |
|                                        | 6. [向仓孙悲→ 木元以!]                                                                               |    |  |  |  |  |  |  |
|                                        |                                                                                               |    |  |  |  |  |  |  |
|                                        | 當您按下「確認」按鈕時,表示你已閱讀並同意 <u>個人資料提供同意聲明</u>                                                       |    |  |  |  |  |  |  |
|                                        | 確認                                                                                            |    |  |  |  |  |  |  |
|                                        |                                                                                               |    |  |  |  |  |  |  |
|                                        |                                                                                               |    |  |  |  |  |  |  |

## 2.核對基本資料及填寫問卷後 點選確認

| ▲使用者設定 ▲<br>.(3108 )您好                | 畢業離校通訊方式確認                                                                                        |
|---------------------------------------|---------------------------------------------------------------------------------------------------|
| 4年級                                   | 恭喜台端即將畢業,為提供您日後的服務,請核對以下的連絡方式,若有誤請修改。                                                             |
| • 修改密碼                                | 確認無誤後可接確認鈕查調離稅狀態,謝謝您的合作。                                                                          |
| <ul> <li>- 最新公告</li> </ul>            | · 通訊地址                                                                                            |
| • 企工                                  | 電子郵件                                                                                              |
| ■學生學籍 •                               | 行動電話                                                                                              |
| <ul> <li>□ 選課資訊</li> <li>▼</li> </ul> |                                                                                                   |
| ● 學生選課 ▼                              | 意向調查問卷(共九題,請點我):                                                                                  |
| ●學生成績 🔹                               | 1.恭喜您即將畢業,學校為了解您未來就業或升學的意向,以作為教學改進、就業輔導及培育人才之參考。                                                  |
| ◆ 周卡教 ↓                               | 2.問卷填答完成時間依個人狀況約為3-5分鐘。                                                                           |
| ▲ 辛 朱 神 仪 ●                           | 3.若返校辦理離校程序時間較為侷促,建議可於家中提早填寫完成。                                                                   |
| • 離校狀態查詢                              | <ul> <li>4.請注意,此問卷每題僅能回答一次,且於「確認送出」後即無法修改,請謹慎填答。</li> <li>5.此問卷為必填問卷,完成後即可按下方「確認」至下一頁。</li> </ul> |
| ▲預警系統 🔹                               | 6.若有任何問題,請洽學務處生涯發展中心04-22840237轉22葉小姐。                                                            |
| ■教學意見調查 🔹                             | [問を狀態→完成!]                                                                                        |
| ■ TA服務調查 👻                            | UCAN職場共通職能診斷(共五十四題, <mark>請點我)</mark> :                                                           |
| ■ 證明文件 🔹                              |                                                                                                   |
| ■ 學生學習問卷 🔹                            | <ol> <li>抗 恭喜您即將畢美,學校為了解您木來就美須具備的共通職能(戰貫刀)程度,以作為教學改進、就美輔導<br/>及培育人才之參考,敬請填寫。</li> </ol>           |
|                                       | 2. 診斷問卷填答時間依個人狀況約為3~7分鐘。                                                                          |
|                                       | 3. 請注意!此問卷於「確定」送出後即無法修改,請謹慎填答。                                                                    |
|                                       | 4. 完成問卷後即可按下方「確認」至下一頁。                                                                            |
|                                       | 5. 若有任何問題,請洽學務處生涯發展中心04-22840237轉30李小姐。                                                           |
|                                       | 6. [問を狀態→元成!]                                                                                     |
|                                       |                                                                                                   |
|                                       | 一些你放下「戏词、放知时,去子份已期;请法国查佣人资料提供国查登明                                                                 |
|                                       |                                                                                                   |
|                                       |                                                                                                   |
|                                       |                                                                                                   |
|                                       |                                                                                                   |
|                                       |                                                                                                   |

## 3.確認後可以觀看畢業離校狀態 待紅色框框中的處室都顯示OK

| <ul> <li>▲使用者設定</li> <li>▲ (3108 )您好</li> <li>▲ 4年級</li> <li>● 修政密碼</li> <li>● 最新公告</li> </ul> |               | 國立中興大學畢業生畢業離校狀態           |    |         |   |     |     |     |              |    |     |     |
|------------------------------------------------------------------------------------------------|---------------|---------------------------|----|---------|---|-----|-----|-----|--------------|----|-----|-----|
| • 登出                                                                                           | 【未            | 【未顯示ok表示未完成程序,請親自至該組辦理手續】 |    |         |   |     |     |     |              |    |     |     |
| ■ 學生學籍 🔹                                                                                       | 學             | 學                         | 题是 | 卅夕      | 畢 | 象斦  | 国圭鉑 | 資產經 | 學生安          | 師培 | 牛輔知 | 國際声 |
| ◎選課資訊 🔹                                                                                        | 年             | 期                         | 学玩 | 1 12 12 | 業 | 乔门  |     | 營組  | 土 뫢 等<br>  室 | 中心 | 土郫畑 | 國际處 |
| ☑ 學生選課 ▼                                                                                       | 111           | 2                         | -  | 10.00   | Y | 未完成 | 未完成 | 未完成 | ok           | ok | ok  | ok  |
| ●學生成績 🔹                                                                                        |               |                           |    |         |   |     |     |     |              |    |     |     |
| ☆畢業離校 ▲                                                                                        | 【聯            | 【聯絡資訊】                    |    |         |   |     |     |     |              |    |     |     |
| • 離校狀態查詢                                                                                       | ·<br>通訊<br>電子 | 通訊地址:           電子郵件:     |    |         |   |     |     |     |              |    |     |     |
| ▲預警系統 🔹                                                                                        | 行動            | 行動電話: 修改                  |    |         |   |     |     |     |              |    |     |     |
| ■教學意見調查 👻                                                                                      |               |                           |    |         |   |     |     |     |              |    |     |     |

## 4.如果等不到OK 請參考下方資訊

#### 【各單位注意事項】

| 單位          | 辦理事項                                                                                                    | 連絡電話                                |
|-------------|----------------------------------------------------------------------------------------------------|-------------------------------------|
| 圖書館         | <ol> <li>圖書館未勾表圖書未還或滯納金未繳,如有疑問,可上圖書館首頁[讀者個人<br/>資<br/>料查詢]查核個人借書狀況及罰款紀錄。若還清圖書或繳清罰款,請告知櫃檯<br/>人<br/>員需辦理畢業離校手續</li> <li>請各系所研究生授權學位論文電子全文給本校及國家圖書館儘速公開閱覽,<br/>以推動學術傳播暨提昇本校研究能量及國際能見度。</li> <li>請各系所研究生繳交 Turnitin 論文比對結果電子回條紙本。<br/>(自 1062 學期畢業生開始實施)</li> </ol> | 22840290<br>分機<br>160<br>142<br>145 |
| 資產經營組       | 資產經營組未勾表示學士服未還                                                                                                    | 22840274                            |
| 學生安全輔<br>導室 |                                                                                                    | 22840656                            |
| 生輔組         | <ol> <li>1. 生輔組未勾表曾辦理就學貸款,請至生輔組領取離校注意事項及相關說明<br/>(可寄電子郵件予承辦人辦理,E-mail: protect@nchu.edu.tw)。</li> <li>2. 如須提前領取畢業證書辦理畢業離校,請親至生輔組辦理操行成績證明。</li> </ol>                                                                                                    | 22840224                            |
| 師培中心        | 修習教育學程學生                                                                                                    | 22840533                            |
| 註冊組         | 學生請自行上網查詢成績,成績全到齊且所有程序都完成後,持學生證到註冊<br>組領取畢業證書                                                                                                    | 22840212                            |
| 生涯發展<br>中心  | 為瞭解畢業後預定升學與就業之動向、就業須具備的共通職能(軟實力)程度、畢業後選擇工作的期望及對在學期間之反思與回饋,作為本校及各系教學改進、就業輔導及培育人才之參考。<br><b>意向調查問卷(共9題,請點我)</b><br>UCAN職場共通職能診斷問卷(共54題,請點我)                                                                                                    | 22840237分<br>機22、30                 |

/

#### 5.畢業離校狀態各處室都顯示OK 請攜帶學生證到綜大107辦公室領取畢業證書

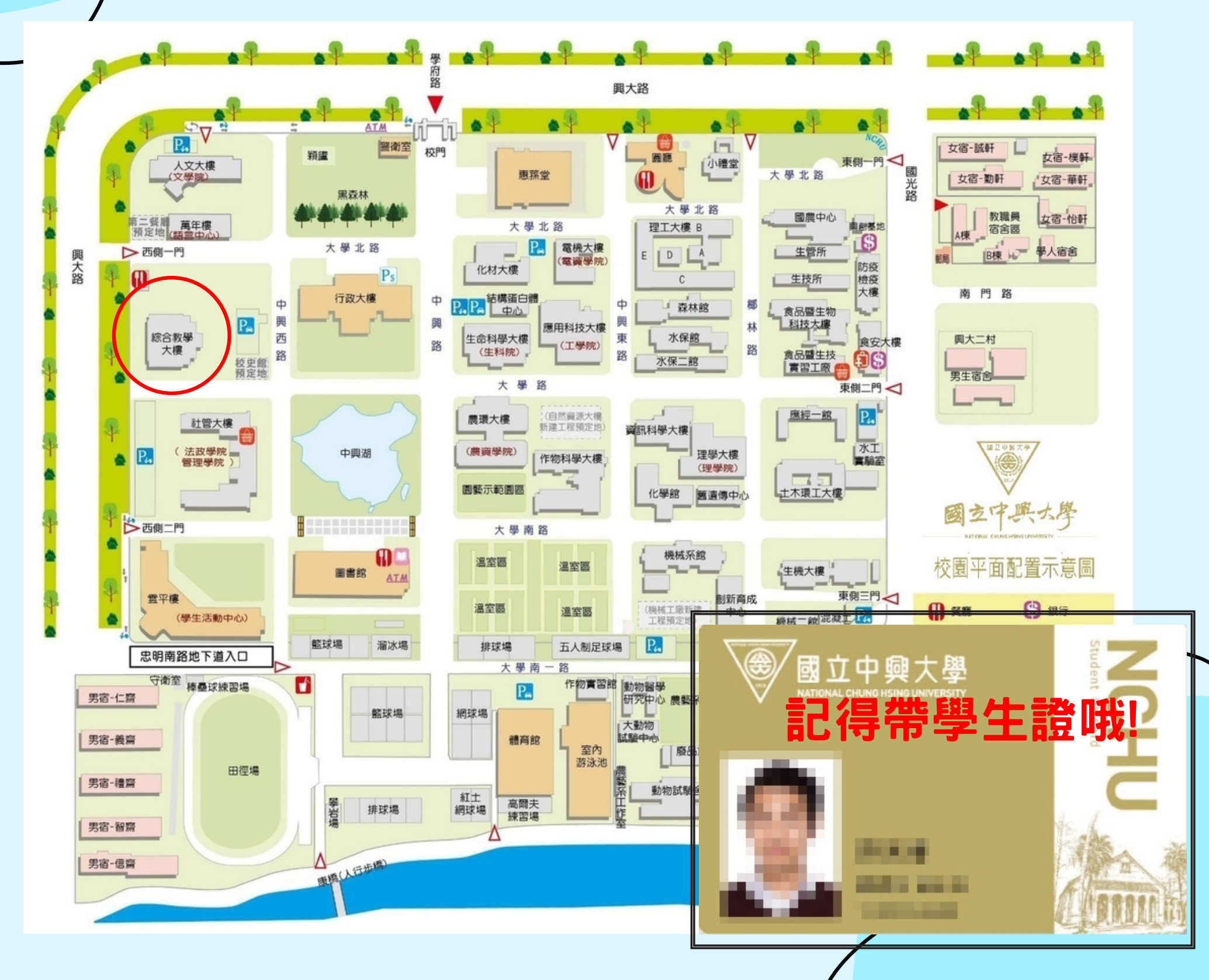